# Vandal Proof Mini Speed Dome Camera Quick Guide

This quick operation guide is a reference for users to install and operate dome cameras quickly, and thus only provides basic information on dome's various setting and operation. Before attempting to connect, configure and operate the dome camera, please read its installation guide and dome/control keyboard user's manual thoroughly.

| oystem conniguratio | System C | Config | uratio | n |
|---------------------|----------|--------|--------|---|
|---------------------|----------|--------|--------|---|

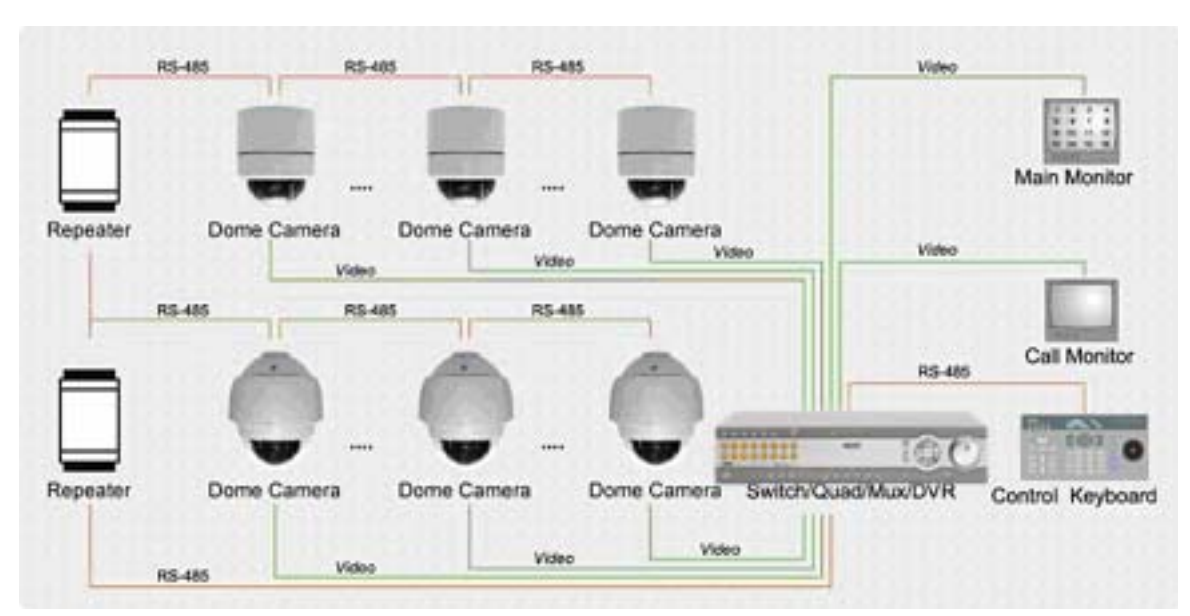

**NOTE:** The figure above illustrates general system configuration. For the diagram of a specific dome camera, please refer to its User's Manual.

# **Dome Basic Equipments**

- Dome Camera
- Optical Cover
- Data Cable (Standard equipped cable; AC24V or DC12V for Indoor Dome; AC24V for Outdoor Dome )
- Mounting Accessories (Hard Ceiling Mount, Decoration Ring and Fixing Plate are standard equipments for Indoor Dome. The Mounting Accessories for Outdoor Dome are optional.)
- Screws (For fixing the Outdoor Dome's cover/sunshield)
- Lubricant (Enables to smooth dome cover installation for Outdoor Dome)
- Quick Guide (Contains general dome setups information)
- CD (Contains Operation Manuals)

# Dome Switch Definition

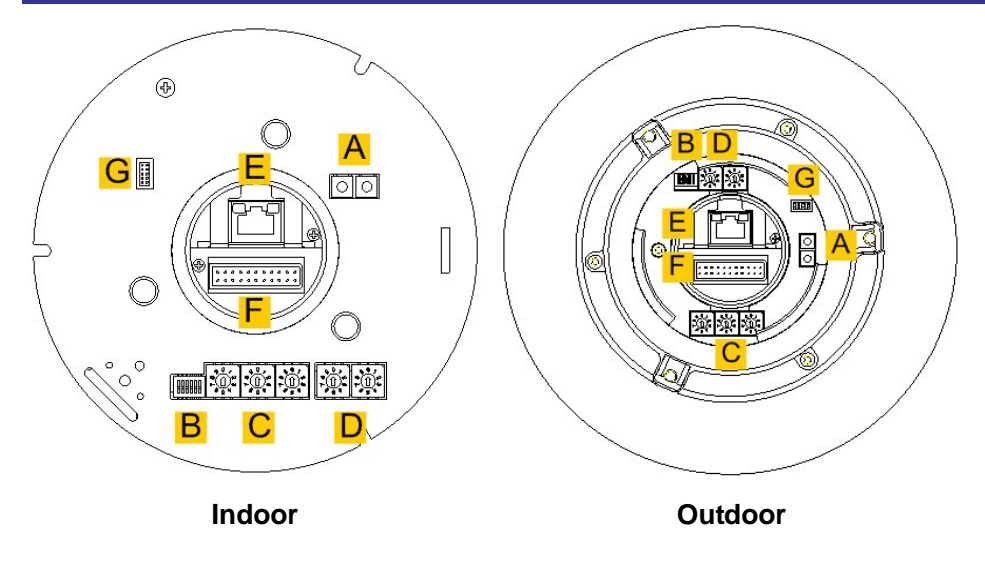

| B Communication Switch |  |
|------------------------|--|

| С | Dome ID Switch                     |
|---|------------------------------------|
| D | Dome Control Protocol Switch       |
| E | RJ-45 Connector (for IP dome only) |
| F | 22-Pin Connector                   |
| G | ISP Connector (for FW upgrade)     |

# **Communication Switch Setting**

The table below shows the function of each switch within the Communication Switch on the dome back plate.

| Communication Switch | SW 1 | RS-485 Setting        |             | Setting     |
|----------------------|------|-----------------------|-------------|-------------|
| ON                   | SW 2 | KS-405 Setting        | Half-duplex | Full-duplex |
|                      | SW 3 | Termination           | ON          | ON          |
|                      | SW 4 | Line Lock             |             |             |
|                      | SW 5 | System Initialization |             |             |
|                      | SW 6 | Reserved              | 1 2         | 1 2         |

## **Dome ID Setting**

Please change the dome ID if there is more than one dome on the same installation. To change your speed dome ID, please turn the arrow of the ID switch to a desired number respectively. For instance, if the dome ID is 123, the ID switch should be set as below. The default Dome ID is "001".

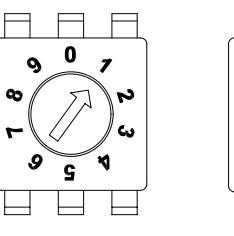

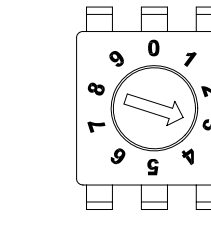

Centesimal Digit Decimal Digit

Single Digit

# **Dome Control Protocol Setting**

Refer to the table below, select one sets of protocol and baud rate you would like to use, basing on the control device, and adjust the protocol Switch on the speed dome's back plate. For instance, the protocol switch should be set as below if you select protocol Pelco D, with switch no. 01 and baud rate 2400.

| Switch No. | Protocol | Baud Rate |
|------------|----------|-----------|
| 00         | VCL      | 9600      |
| 01         | Pelco D  | 2400      |
| 02         | Pelco P  | 4800      |
| 04         | Chiper   | 9600      |
| 05         | Philips  | 9600      |
| 07         | GANZ-PT  | 9600      |
| 08         | AD422    | 4800      |
| 09         | DM P     | 9600      |
| 11         | Pelco D  | 4800      |
| 12         | Pelco D  | 9600      |
| 13         | Pelco P  | 2400      |
| 14         | Pelco P  | 9600      |
| 15         | JVC      | 9600      |

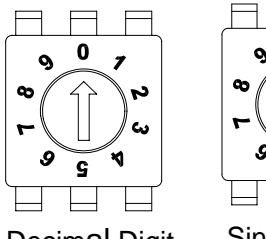

Decimal Digit

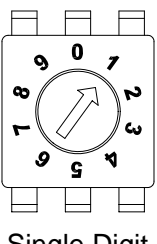

Single Digit

### The Equipped Data Cable and Connector Definition

DC 12V Data Cable

Depending on the dome camera you acquired, there is one kind of data cable shall be equipped, either of DC 12V or AC 24V. Please refer to the figures below for definition of each connector before wiring.

#### **22-Pin Connector Definition**

When cabling, please refer to the figure and table below for information about the definition of each pin on the data cable.

#### 22-Pin Connector

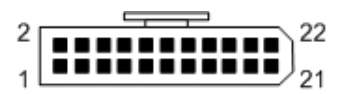

**AE MODE** 

WBC MODE

AE MODE

AUTO (Auto White Balance)

EXIT

INDOOR

MANUAL

OUTDOOR

The 22-pin connector definition is listed as below.

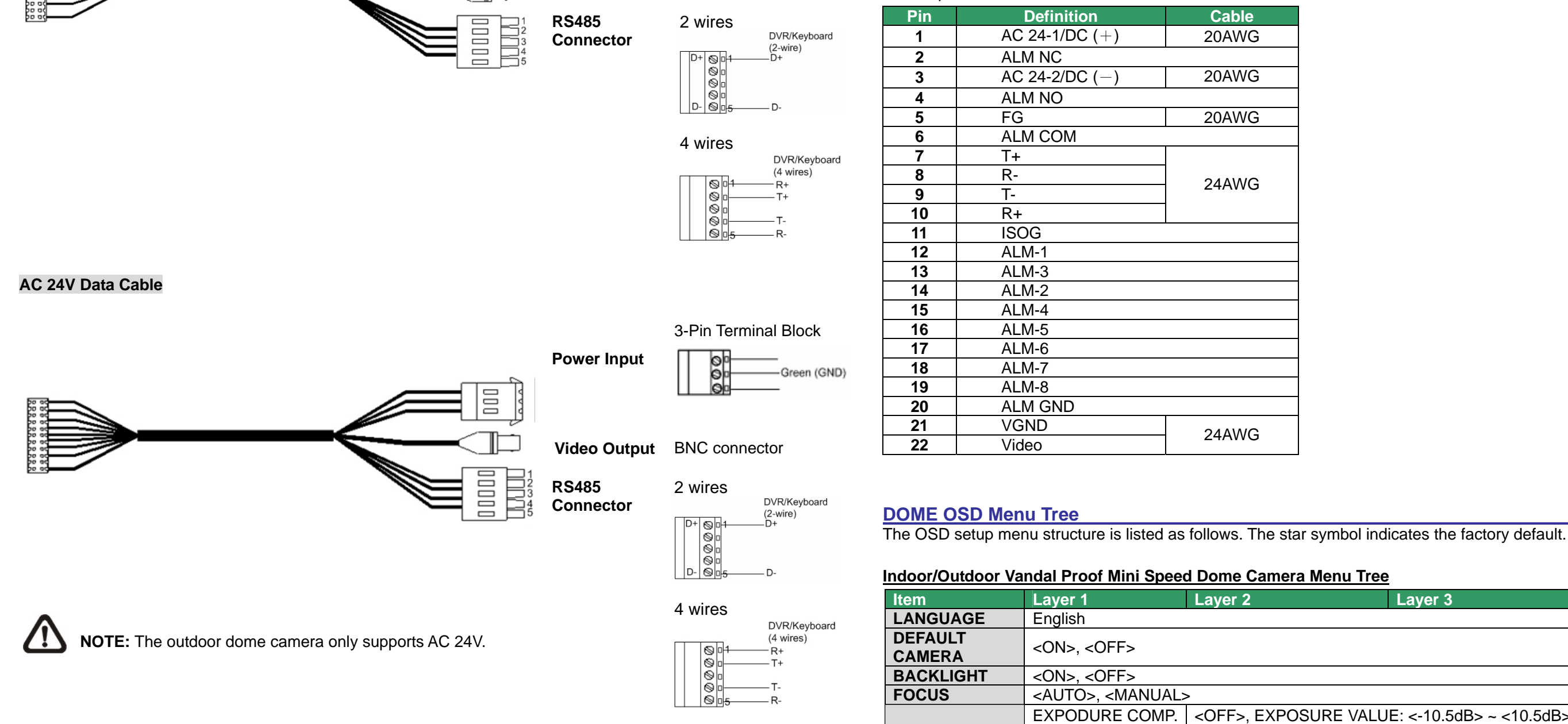

**Power Input** 

Video Output

DC12 Female Jack

**BNC** Connector

IRIS AUTO

YES

SHUTTER

R GAIN <000> ~ ·

B GAIN <000> ~ ·

|        | Layer 3                                                     | Default |
|--------|-------------------------------------------------------------|---------|
|        |                                                             |         |
|        |                                                             | ON      |
|        |                                                             | OFF     |
|        |                                                             |         |
| E VALU | E: <-10.5dB> ~ <10.5dB>                                     |         |
|        | IRIS VALUE <close>,<br/><f1.6> ~ <f28></f28></f1.6></close> |         |
|        |                                                             |         |
|        | SHUTTER SPEED<br><1/50> ~ <1/10000><br>SEC.                 |         |
|        |                                                             |         |
|        |                                                             |         |
|        |                                                             |         |
|        |                                                             |         |
| <127>  |                                                             |         |
| <127>  |                                                             |         |

| ltem          | Laver 1                         | Laver 2        | Laver 3                                                                                                    | Default               |
|---------------|---------------------------------|----------------|----------------------------------------------------------------------------------------------------|-----------------------|
|               |                                 | ZOOM SPEED     | <1>                                                                                                    | 1                     |
|               |                                 | DIGITAL ZOOM   | <on>. <off></off></on>                                                                                                    | <u>ON</u>             |
| SETUP MENU 1  |                                 | SLOW SHUTTER   | NONE                                                                                                    |                       |
|               |                                 | APERTURE       | <01>                                                                                                    |                       |
|               |                                 | FXIT           | <yes></yes>                                                                                                    |                       |
|               |                                 | FLIP           | <pre></pre> <pre></pre> | OFF                   |
|               |                                 |                | ADJUST MIN ANGI                                                                                                    | 00                    |
|               |                                 |                | <-10> ~ <+10> DEG                                                                                                    | 00                    |
|               |                                 | ANGLE ADJUSTER | ADJUST MAX ANGI                                                                                                    | 90                    |
| SETUP MENU 2  | ENTER                           |                | <080> ~ <100> DEG                                                                                                    | 00                    |
|               |                                 | SPEED BY ZOOM  | <on>. <off></off></on>                                                                                                    | OFF                   |
|               |                                 | AUTO CALL      | <on> <off></off></on>                                                                                                    | OFF                   |
|               |                                 | SYSTEM RESET   | <yes></yes>                                                                                                    |                       |
|               |                                 | FXIT           | <yfs></yfs>                                                                                                    |                       |
| ID DISPLAY    | <0N> <0FF>                      |                |                                                                                                    | ON                    |
| TITLE DISPLAY | <0N> <0FF>                      |                |                                                                                                    | OFF                   |
| TITLE SETTING | < 01 > ~ < 16 >                 |                |                                                                                                    | 01                    |
|               | PRESET SET                      | <001>~<256>    |                                                                                                    | ENTER                 |
| PRESET        | PRESET RUN                      | <001>~<256>    | ENTER                                                                                                    |                       |
|               | FXIT                            | YES            |                                                                                                    | ENTER                 |
|               |                                 |                | <1> ~ <8>                                                                                                    | 1                     |
|               |                                 | SEQUENCE POINT | <01> ~ <32>                                                                                                    | . 01                  |
|               |                                 | PRESET POS     | <001>~<255> <end></end>                                                                                                    | 001                   |
| SEQUENCE      | ENTER                           | SPEED          | <001> ~<15>                                                                                                    | 01                    |
|               |                                 |                | <000>~<127> Sec                                                                                                    | 000                   |
|               |                                 |                | ENTER                                                                                                    | 000                   |
|               |                                 | FXIT           | <yes></yes>                                                                                                    |                       |
|               | ENTER                           |                | <1>~<4>                                                                                                    | 1                     |
|               |                                 |                |                                                                                                    |                       |
|               |                                 | START POINT    | SAVE>                                                                                                    |                       |
| AUTOPAN       |                                 |                |                                                                                                    |                       |
|               |                                 | END POINT      | SAVE>                                                                                                    |                       |
|               |                                 | DIRECTION      | <pre><right> <i fft=""></i></right></pre>                                                                                                    | Right                 |
|               |                                 | SPEED          | <01> ~ <04>                                                                                                    | 01                    |
|               |                                 | RUN AUTOPAN    |                                                                                                    |                       |
|               |                                 | FXIT           |                                                                                                    |                       |
|               |                                 | RECORD START   | ENTER                                                                                                    |                       |
| 001107        |                                 | RECORD END     | ENTER                                                                                                    |                       |
| CRUISE        | ENTER                           | RUN CRUISE     | ENTER                                                                                                    |                       |
|               |                                 | EXIT           | ENTER                                                                                                    |                       |
|               |                                 | HOME FUNCTION  | <on>, <off></off></on>                                                                                                    | OFF                   |
|               |                                 |                | PRESET                                                                                                    | $\overleftrightarrow$ |
|               |                                 |                | SEQUENCE                                                                                                    |                       |
|               |                                 | SELECT MODE    | AUTOPAN                                                                                                    |                       |
|               |                                 |                | CRUISE                                                                                                    |                       |
|               |                                 | PRESET POINT   | <001> ~ <256>                                                                                                    | 001                   |
| HOWE SETTING  |                                 | SEQUENCE LINE  | <1> ~ <8>                                                                                                    |                       |
|               |                                 | AUTOPAN LINE   | <1> ~ <4>                                                                                                    |                       |
|               |                                 | CRUISE LINE    | <1>                                                                                                    |                       |
|               |                                 | RETURN TIME    | <000> ~ <128> MIN.                                                                                                    | 001                   |
|               |                                 | GO             | ENTER                                                                                                    |                       |
|               |                                 | EXIT           | YES                                                                                                    |                       |
| IR FUNCTION   | <a br=""></a> AUTO>, <on>,</on> |                |                                                                                                    |                       |
| (Optional)    | <off></off>                     |                |                                                                                                    |                       |
| ALARM         | ENTER                           | ALARM PIN      | <1> ~ <8>                                                                                                    | 1                     |
| SETTNG        |                                 | ALARM SWITCH   | <0N>, <0FF>                                                                                                    | OFF                   |
|               |                                 | ALARM TYPE     | <no>, <nc></nc></no>                                                                                                    | NC                    |
|               |                                 | ALARM ACTION   | PRESET                                                                                                    |                       |
|               |                                 |                | SEQUENCE                                                                                                    |                       |

| Item            | Layer 1            | Layer 2       | Layer 3                                 | Default               |
|-----------------|--------------------|---------------|-----------------------------------------|-----------------------|
|                 |                    |               | AUTOPAN                                 |                       |
|                 |                    |               | CRUISE                                  |                       |
|                 |                    | PRESET POINT  | <001> ~ <256>                           | 001                   |
|                 |                    | SEQUENCE LINE | <1> ~ <8>                               |                       |
|                 |                    | AUTOPAN LINE  | <1> ~ <4>                               |                       |
|                 |                    | CRUISE LINE   | <1>                                     |                       |
|                 |                    | DWELL TIME    | <001> ~ <127> SEC,<br><always></always> | ALWAYS                |
|                 |                    | EXIT          | YES                                     |                       |
| ALARM<br>DETECT | <none></none>      |               |                                         |                       |
| PRIVACY MASK    | <none></none>      |               |                                         |                       |
|                 |                    | TIME DISPLAY  | <0N>, <0FF>                             | OFF                   |
| TIME SETTING    |                    | SET YEAR      | <00> ~ <99>                             |                       |
|                 | ENTER              | SET MONTH     | <01> ~ <12>                             |                       |
|                 |                    | SET DAY       | <01> ~ <31>                             |                       |
|                 |                    | SET HOUR      | <00> ~ <23>                             |                       |
|                 |                    | SET MINUTE    | <00> ~ <59>                             |                       |
|                 |                    | EXIT+SAVE     | YES                                     |                       |
|                 | SCHEDULE<br>SWITCH | <0N>, <0FF>   | OFF                                     |                       |
|                 | POINT              | <01> ~ <32>   | 01                                      |                       |
|                 | HOUR               | <00> ~ <23>   | 00                                      |                       |
|                 | MINUTE             | <00> ~ <59>   | 00                                      |                       |
|                 | MODE               | NONE          | NO FUNCTION                             | $\overleftrightarrow$ |
| SCHEDULE        |                    | PRESET        | PRESET POINT                            |                       |
|                 |                    |               | <001> ~ <256>                           |                       |
|                 |                    |               | SEQUENCE LINE                           |                       |
|                 |                    |               | <1>~<8>                                 |                       |
|                 |                    | AUTOPAN       | AUTOPAN LINE                            |                       |
|                 |                    |               | <1>~<4>                                 |                       |
|                 |                    | CRUISE        | CRUISE LINE <1>                         |                       |
| EXIT OSD        | YES                |               |                                         |                       |